## Windows Defender への切り換え手順等について

## 1. Symantec Endpoint Protection のインストール有無の確認

- 1-1 左下の「スタートボタン」―「↓ (下向き矢印)」―「コントロールパネル」― 「システムとセキュリティ」―「アクション センター」の順にクリックする。
- 1-2 「アクション センター」の画面で、「セキュリティ」をクリックし、隠れている
   項目が表示されたら、「ウイルス対策」の欄を確認する。
- 1-3 「ウイルス対策」の欄が「Windows Defender はお使いの PC を保護しています。」と なっていれば、対処いただく必要なく、これで作業終了です。

| p                                                 | アクション センター                                                      |                     |               | -          |   |
|---------------------------------------------------|-----------------------------------------------------------------|---------------------|---------------|------------|---|
| ⑥ ④ ▼ ↑ 🏲 > コントロール パネル > システムとセキュリティ > アクション センター |                                                                 | ~ ¢                 | コントロール パネルの検索 | Q          |   |
| コントロール パネル ホーム<br>アクション センターの設定を変更                | 最近のメッセージを確認し、問題を解決する<br>問題は検出されませんでした。                          |                     |               |            | • |
| <ul> <li>         ・</li></ul>                     | セキュリティ( <u>S</u> )                                              |                     |               | $\bigcirc$ |   |
| Windows SmartScreen 設定<br>の変更<br>アーカイブ済みメッセージの表示  | ネットワーク ファイアウォール                                                 | 有効                  |               |            |   |
|                                                   | Windows Update<br>更新プログラムが提供されると、Windows によって更新プログラムが自          | 有効<br>動的にインストールされます | Ŧ.            |            |   |
|                                                   | ウイルス対策<br>iiii Windows Defender はお使いの PC を保護しています。              | 有効                  |               |            |   |
|                                                   | スパイウェアと不要なソフトウェアの対策<br>iiii Windows Defender はお使いの PC を保護しています。 | 有効                  |               |            |   |

1-4 「ウイルス対策」の欄が「Symantec Endpoint Protection は有効になっています。」 となっていれば、「2」の「Symantec Endpoint Protection のアンインストール手順」 を実施してください。

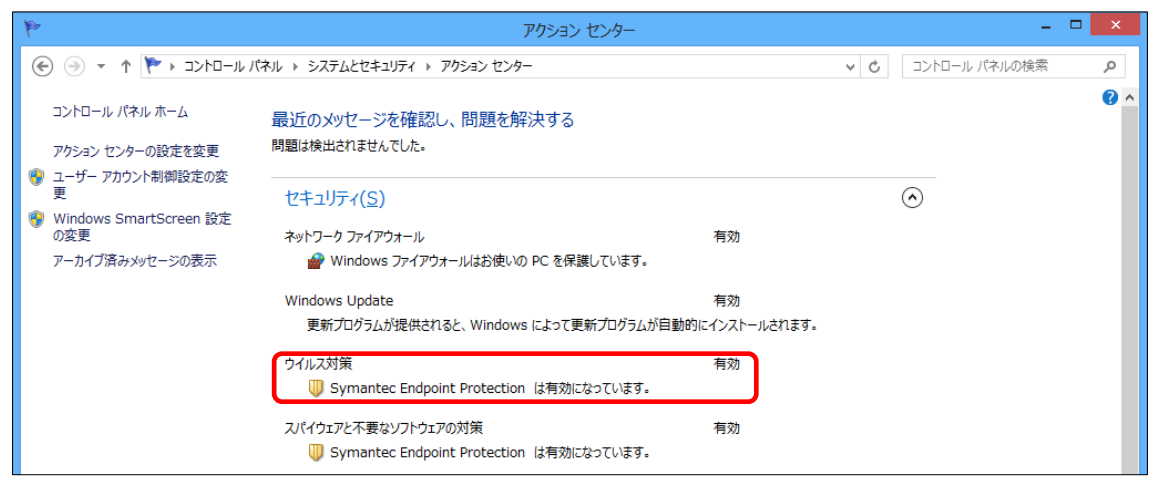

- 2. Symantec Endpoint Protection のアンインストール手順
  - 2-1 以下の URL から、「Symantec 製品 (Windows 版) のアンインストールツール」 (CleanWipe.zip) をダウンロードしてください。 http://web.office.ehime-u.ac.jp/sep/uninstall/CleanWipe.zip
  - 2-2 ダウンロードした「zipファイル」を展開(解凍)し、展開したフォルダの中に ある「CleanWipe.exe」をダブルクリックし、実行してください。
  - 2-3 以下の表示がでた場合は、「はい」をクリックする。

| 0                           | ユーザー アカウント制御                                                                                   |  |
|-----------------------------|------------------------------------------------------------------------------------------------|--|
| 👔 次のご                       | プログラムにこのコンピューターへの変更を許可しますか?                                                                    |  |
| <b>-</b>                    | プログラム名: Symantec Corporation<br>確認済みの発行元: Symantec Corporation<br>ファイルの入手先: このコンピューター上のハードドライブ |  |
| <ul> <li>○ 詳細を表示</li> </ul> | だする(D) はい(Y) いいえ(N)                                                                            |  |
|                             | <u>これらの通知を表示するタイミングを変更する</u>                                                                   |  |

2-4 以下の画面が表示されたら「次へ」をクリックする。

| CleanWipe × |                                                                                                    |   |  |
|-------------|----------------------------------------------------------------------------------------------------|---|--|
|             | CleanWipe<br>NOTE: CleanWipe may remove data associated with<br>products that you select to remove, including log files.<br>Please do the following before you start:<br>• Download and run <u>Symantec Diagnostic Support Tool</u><br>• Save your work<br>• Close all running applications |   |  |
| Symantec.   |                                                                                                    |   |  |
|             | < 戻る(旦) 次へ(N) > キャンセル                                                                                                    | / |  |

2-5 以下の画面が表示されたら「I accept the terms in the license agreement」に チェックを入れ、「次へ」をクリックする。

| CleanWipe                                                                                                    | ×               |
|----------------------------------------------------------------------------------------------------|-----------------|
| CleanWipe - License agreement<br>Please read the following license agreement carefully.                                                                                                    |                 |
| SYMANTEC TECHNOLOGY LICENSE AGREEMENT                                                                                                    | ^               |
| SYMANTEC CORPORATION AND/OR ITS AFFILIATES ("SYMANTEC") IS WILLING TO<br>LICENSE THE LICENSED SOFTWARE TO YOU AS THE INDIVIDUAL, THE COMPANY, OR<br>THE LEGAL ENTITY THAT WILL BE UTILIZING THE LICENSED SOFTWARE (REFERENCED<br>BELOW AS "YOU" OR "YOUR") ONLY ON THE CONDITION THAT YOU ACCEPT ALL OF<br>THE TERMS OF THIS LICENSE AGREEMENT ("LICENSE AGREEMENT"). READ THE TERM<br>AND CONDITIONS OF THIS LICENSE AGREEMENT ("LICENSE AGREEMENT"). READ THE TERM<br>AND CONDITIONS OF THIS LICENSE AGREEMENT CAREFULLY BEFORE USING THE<br>LICENSED SOFTWARE. THIS IS A LEGAL AND ENFORCEABLE CONTRACT BETWEEN YO<br>AND SYMANTEC. BY CLICKING THE "I AGREE" OR "YES" BUTTON, OR OTHERWISE<br>INDICATING ASSENT ELECTRONICALLY, OR LOADING OR OTHERWISE USING THE<br>LICENSED SOFTWARE. YOU AGREE TO THE TERMS AND CONDITIONS OF THIS LICENSE<br>INDICATING IS THIS IN THE INFORMATION OF THIS LICENSE | IS<br>U<br>SE Y |
| < 戻る( <u>B</u> ) 次へ( <u>N</u> ) > キャン                                                                                                    | tıl             |

2-6 以下の画面が表示されたら、「Client Software」にチェックを入れて、「次へ」を クリックする。

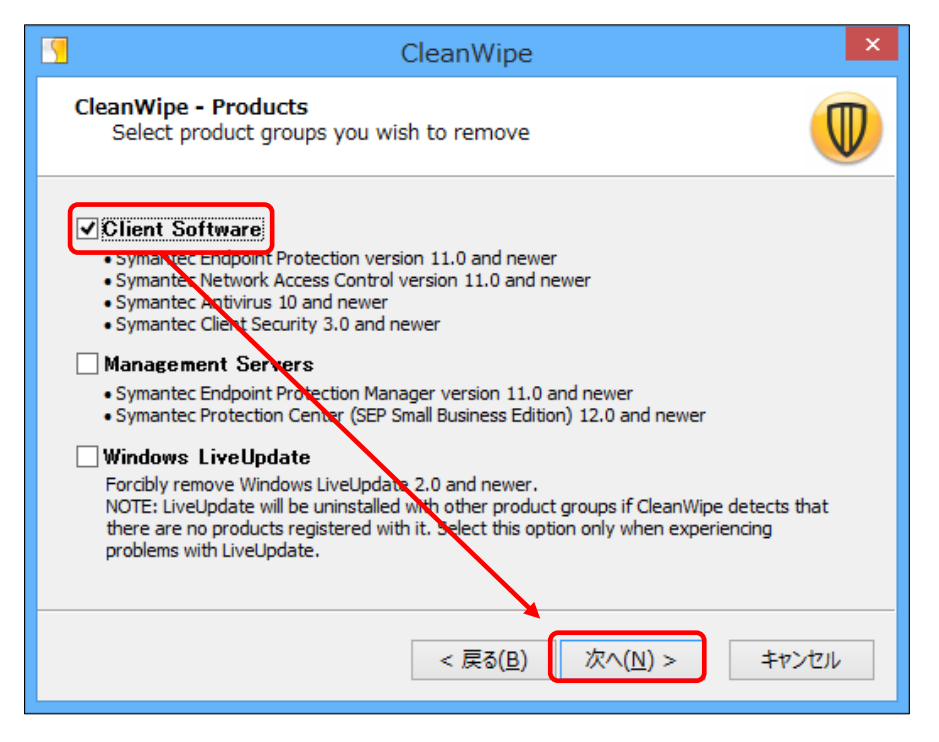

2-7以下の画面が表示されたら、「次へ」をクリックする。

| CleanWipe                                                                                                    | ×      |  |  |
|----------------------------------------------------------------------------------------------------|--------|--|--|
| CleanWipe - Options<br>Adjust other settings. The removal will start once you click the<br>"Next" button                                              |        |  |  |
| Do not prompt for reboot                                                                                                    |        |  |  |
| CleanWipe may require a reboot to complete some uninstall tasks. Uncheck this<br>option if you wish to be prompted for permission to restart Windows. |        |  |  |
| Temporary files location                                                                                                    |        |  |  |
| Select the location where CleanWipe can create folder to store temporary files. This is also the location of CleanWipe log file.                      | 5      |  |  |
| C:¥WINDOWS¥Temp¥CleanWipe_202007212248473 Browse                                                                                                    |        |  |  |
| WARNING: Clicking "Next" initiates the removal process.                                                                                               |        |  |  |
| < 戻る(色) 次へ(N) > キ                                                                                                    | p>tzil |  |  |

2-8以下の画面が表示されたら、「OK」ボタンをクリックして、パソコンを再起動させる。

| CleanWipe                                                                               | × |
|-----------------------------------------------------------------------------------------|---|
| CleanWipe requires a reboot to complete the removal process.<br>Click OK to reboot now. |   |
| ОК                                                                                      |   |

2-9 パソコン再起動後、以下の画面が表示されたら、「次へ」をクリックする。

| CleanWipe                                                                                                    | ×                                      |
|----------------------------------------------------------------------------------------------------|----------------------------------------|
| CleanWipe - Progress<br>Please wait while CleanWipe uninstalls selected applic                                                                                                    | ations.                                |
| 09:02:57 INFO       [12/24]: Stopping LiveUpdate         09:02:57 INFO       [13/24]: Removing unused definitions         09:02:57 INFO       [14/24]: Unregistering LiveUpdate content         09:02:57 INFO       [15/24]: Removing symbolic links         09:02:57 INFO       [15/24]: Removing files and directories         09:02:57 INFO       [16/24]: Removing files and directories         09:02:59 INFO       [17/24]: Unregistering applications from Installed         09:02:59 INFO       [19/24]: Searching registry for product related dat         09:03:05 INFO       [21/24]: Removing Windows Firewall exceptions         09:03:05 INFO       [21/24]: Removing Windows Firewall exceptions         09:03:05 INFO       [23/24]: Removing Windows Firewall exceptions         09:03:05 INFO       [24/24]: Unregistering products from Windows Set         09:03:05 INFO       [24/24]: Unregistering products from Windows Set         09:03:05 INFO       Saving state         09:03:05 INFO       Saving state         09:03:07 INFO       Removal completed successfully. | Apps database<br>ata<br>ecurity Center |
| < 戻る( <u>B</u> ) 次へ( <u>P</u>                                                                                                    | <u>)</u> > キャンセル                       |

2-10 以下の画面が表示されたら、「完了」をクリックする。

| CleanWipe × |                                                               |    |  |
|-------------|---------------------------------------------------------------|----|--|
|             | Removal Completed                                             |    |  |
|             | CleanWipe has succesfully completed the removal<br>operation. |    |  |
|             | <u>Click here</u> to open log files location.                 |    |  |
|             |                                                               |    |  |
|             |                                                               |    |  |
| Symantec.   |                                                               |    |  |
|             | < 戻る(日) 完了 キャンセ                                               | ιL |  |

## 3. Windows Defender の状態確認

- 3-1 左下の「スタートボタン」―「↓ (下向き矢印)」―「コントロールパネル」―「シ ステムとセキュリティ」―「アクション センター」の順にクリックする。
- 3-2 「アクション センター」の画面で、「セキュリティ」―「ウイルス対策(重要)」 の右側にある「今すぐ有効にする」ボタンをクリックする。

| ø                                                                         | アクション センター                                                                                                    | - • ×                                        |
|---------------------------------------------------------------------------|----------------------------------------------------------------------------------------------------|----------------------------------------------|
| 🛞 🄄 🔹 🕈 🔹 🛞                                                               | ペネル → システムとセキュリティ → アクション センター                                                                                          | <ul> <li>C</li> <li>コントロール パネルの検索</li> </ul> |
| コントロール パネル ホーム<br>アクション センターの設定を変更                                        | 最近のメッセージを確認し、問題を解決する<br>確認が必要な問題が検出されました。                                                                               | 0                                            |
| <ul> <li>         ・・ アカウント制御設定の変更         ・         ・         ・</li></ul> | セキュリティ(S)<br>スパイウェアと不要なソフトウェアの対策(重要)<br>鼬 Windows Defender が無効になっています。<br>スパイウェアと不要なソフトウェアの対策 に関するメッセージを無効にする PC を保護するな | ◆すぐ有効にする(U)     ためのアプルをオンラインで検索し     ます      |
|                                                                           | <b>ウイルス対策 (重要)</b>                                                                                                    | 今すぐ有効にする(Q)<br>めのアプリをオンラインで検索し<br>ます         |

3-3 「3-2」実施後、以下の画面が表示され、「お使いの PC は監視され、保護されていま す。」と記載されていれば、Windows Defender は有効になっています。

| H Windows Defend                                                                                    | er – 🗆 🗙                                                                                 |
|----------------------------------------------------------------------------------------------------|------------------------------------------------------------------------------------------|
| PC の状態: 保護<br>ホーム<br>更新 尾歴 設定                                                                       | <b>?</b> ^ルプ <del>▼</del>                                                                |
| <ul> <li>お使いの PC は監視され、保護されています。</li> <li>ジ リアルタイム保護: 有効</li> <li>ジ ウイルスおよびスパイウェアの定義: 最新</li> </ul> | スキャンのオブション:<br>④ <u>ドクイック(Q)</u><br>〇 フル(E)<br>〇 カスタム( <u>C</u> )<br>今すぐスキャン( <u>S</u> ) |
| <b>スキャンの詳細</b><br>最後に実行したスキャン:本日 4:28 (クイック スキャン)                                                   |                                                                                          |

以上で、完了となります。

上記手順では、削除ツールを使った方法をご紹介しておりますが、通常のソフトウェア と同様、コントロールパネル(プログラムと機能)からも、削除を実施することができま す。

ただ、削除ツールを使用しなかった場合、不要なファイルなどが残る恐れがあるため、 ツールを使用した方法をご紹介しております。